# Setting up an Android Device to use an External GPS

## Step 1. Turn off battery optimization for MobileMap app. (Skip to step 2 if you are just using Avenza)

Go to **Settings**, then **Apps**, make sure it says **All** at the top of the screen, scroll down to **MobileMap**, tap on **Battery** 

Under Optimized battery usage you want it to say Not optimized

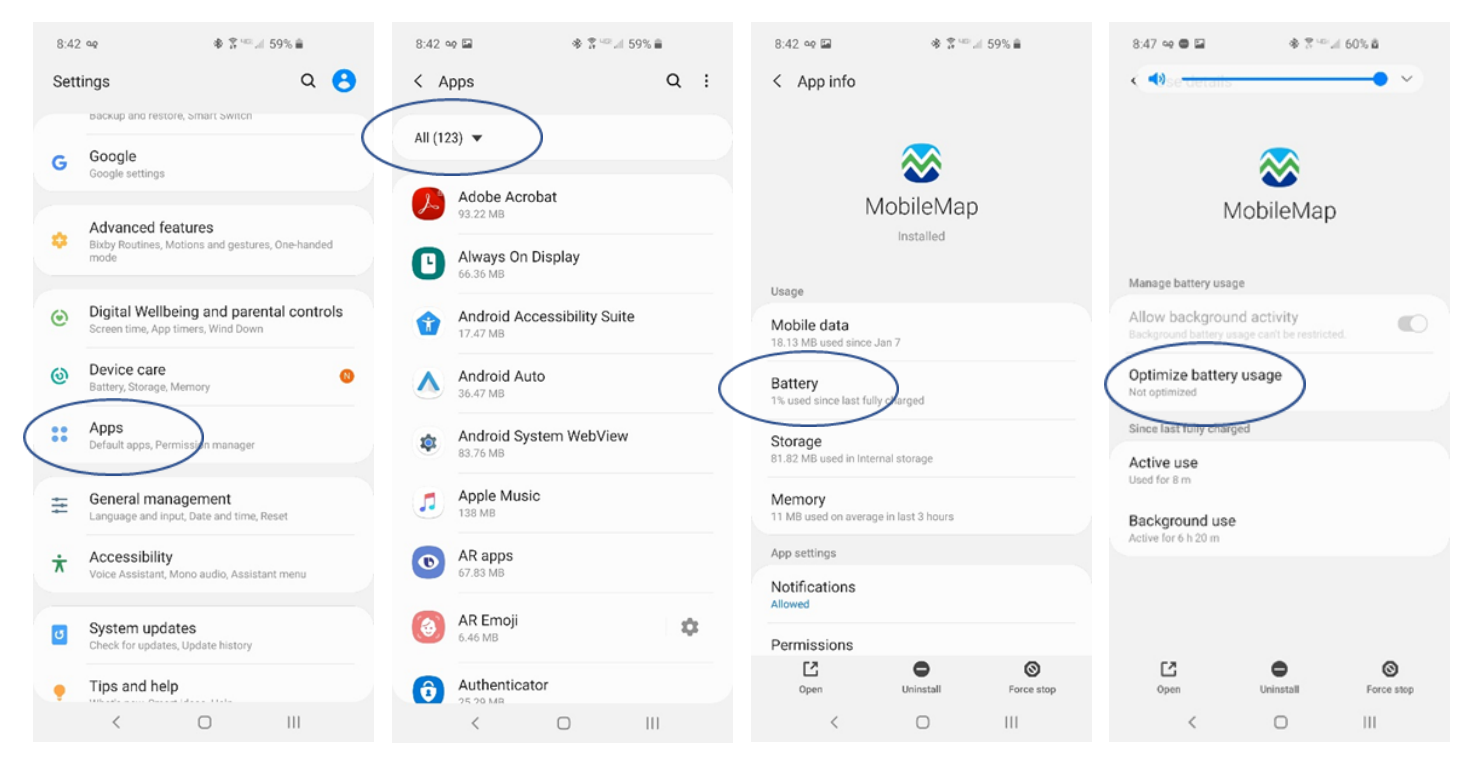

If it currently says **Optimizing battery usage,** tap on that, then at the top change it from **Apps not optimized** to **All**, scroll down to **MobileMap** and toggle the switch to **off** 

| 9:11 ጫ ⇔ ● 🖬<br>< Use details                     | * 2 ***                  | 62% 🖻      | 9:11 =<br><  <>                                                                                                    | s ag 🖬 🖨                | ি হ জনা থ<br>asage | 2%ä<br>→ × A                                                                                                    | 9:11 4<br>< 0 | s og 🕈 🖬 📾                 | ৰু ≌ আন 62%।<br>/ usage | a<br>Q                        | 12:41 🛙 | a ± ± ∙<br>ptimize battery usage | \$° .⊪ 97% <b>û</b><br>Q |
|---------------------------------------------------|--------------------------|------------|----------------------------------------------------------------------------------------------------|-------------------------|--------------------|----------------------------------------------------------------------------------------------------|---------------|----------------------------|-------------------------|-------------------------------|---------|----------------------------------|--------------------------|
|                                                   |                          |            | Apps r                                                                                                    | not optimized (86       | 6) 🗸               | (                                                                                                    | All (47       | (7)                        | )                       |                               | Apps    | not optimized (90) 🔻             |                          |
|                                                   | ⊗                        | Turn o     | Turn on Optimize Dattery usage for individual apps.<br>Some functions, such as those that use mobile<br>networks or sync data, will be restricted to save<br>battery power. |                         |                    | Turn on Optimize battery usage for individual apps.<br>Some functions, such as those that use mobile<br>networks or sync data, will be restricted to save<br>battery power. |               | lual apps.                 |                         |                               |         |                                  |                          |
| Μ                                                 | IobileMap                |            |                                                                                                    |                         |                    |                                                                                                    |               | Some<br>networ<br>battery  |                         | LED Cover Service<br>42.49 MB |         |                                  |                          |
| Manage battery usag                               | e                        |            | 8                                                                                                    | Advanced Ca             | alling             |                                                                                                    | 8             | 0 Height Navig<br>32.77 KB | gation Bar              |                               |         | Messages                         |                          |
| Allow backgroun                                   | d activity<br>background |            | •                                                                                                    | Always On D<br>66.33 MB | isplay             |                                                                                                    | 8             | 2 Button Navie<br>32.77 KB | gation Bar              |                               |         | mlp<br>Hisseme                   |                          |
| Optimizing battery use<br>Since last fully charge | ge                       |            | 89                                                                                                    | Apps<br>4.92 MB         |                    | $\bigcirc$                                                                                                    |               | 3 Button Navig<br>32.77 KB | gation Bar              |                               |         | MobileMap<br>74.98 MB            |                          |
| Active use<br>Used for 8 m                        |                          |            | Ô                                                                                                    | Authenticato            | or                 | $\bigcirc$                                                                                                    | 8             | AASAservice<br>40.90 MB    |                         |                               | V       | My Verizon                       |                          |
| Background use<br>Active for 6 h 20 m             |                          |            | U                                                                                                    | Bixby Voice             |                    |                                                                                                    | 0             | Accessibility<br>42.33 MB  |                         |                               |         | My Verizon Services              |                          |
|                                                   |                          |            | 8                                                                                                    | Blue light filt         | er                 | $\bigcirc$                                                                                                    |               | Adapt Sound<br>373 KB      |                         |                               |         | Nearby device scanning<br>451 KB |                          |
| Ľ                                                 | •                        | 0          | çali<br>filter                                                                                                    | Call Filter             |                    | $\bigcirc$                                                                                                    | ß             | Adobe Acroba<br>90.64 MB   | it                      |                               |         | Nearby Service                   |                          |
| Open <                                            |                          | Force stop |                                                                                                    | <                       | 0                  | 111                                                                                                    |               | Adrona Cranhi              |                         | -                             |         | Network con ration               |                          |

#### Step 2. Pair External GPS with the phone

Go to **Settings**, then **Connections**, then **Bluetooth**, make sure both devices are on and Bluetooth is on, chose the GPS listed in available devices Once paired it will show up in the list of paired devices

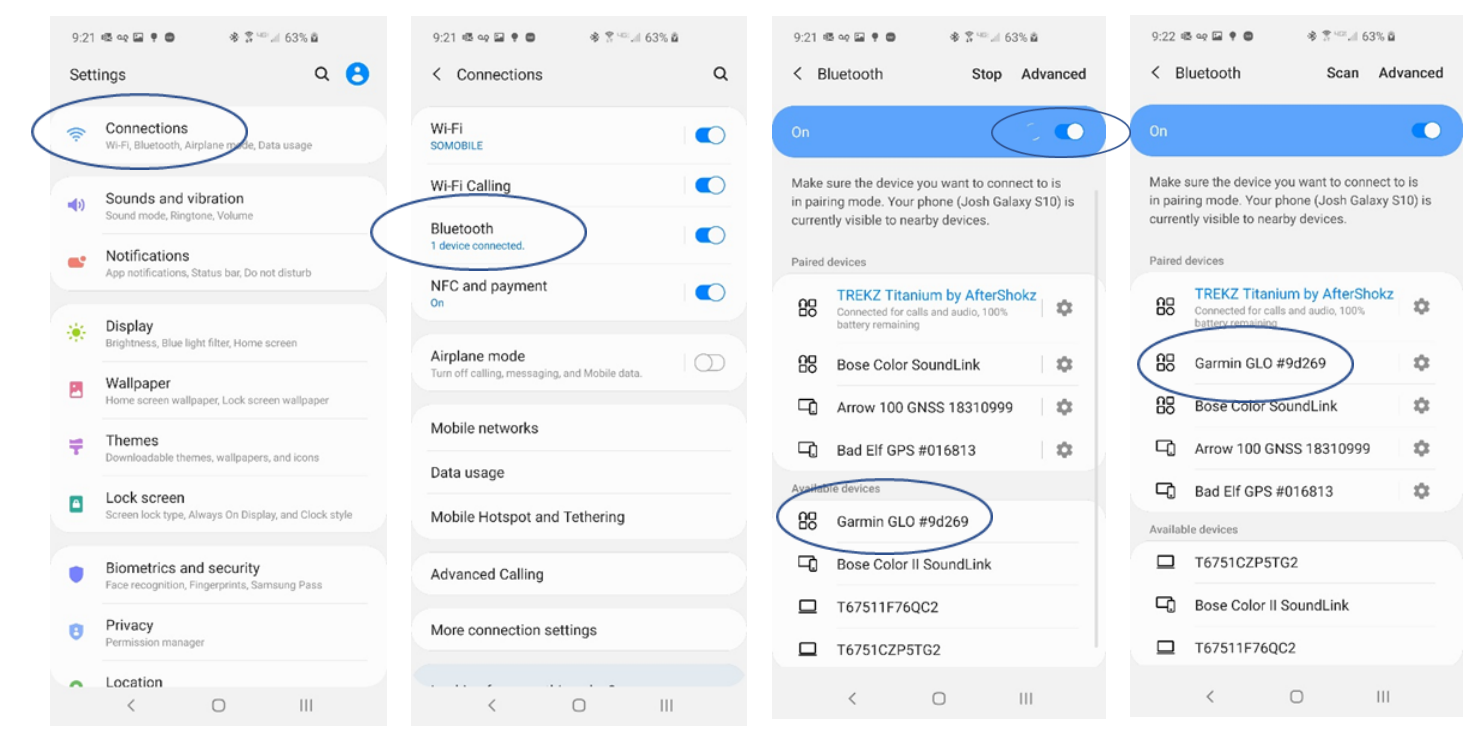

### Step 3. Install the "Bluetooth GPS" App

Go to the "Play Store", and search for Bluetooth GPS, once found tap install

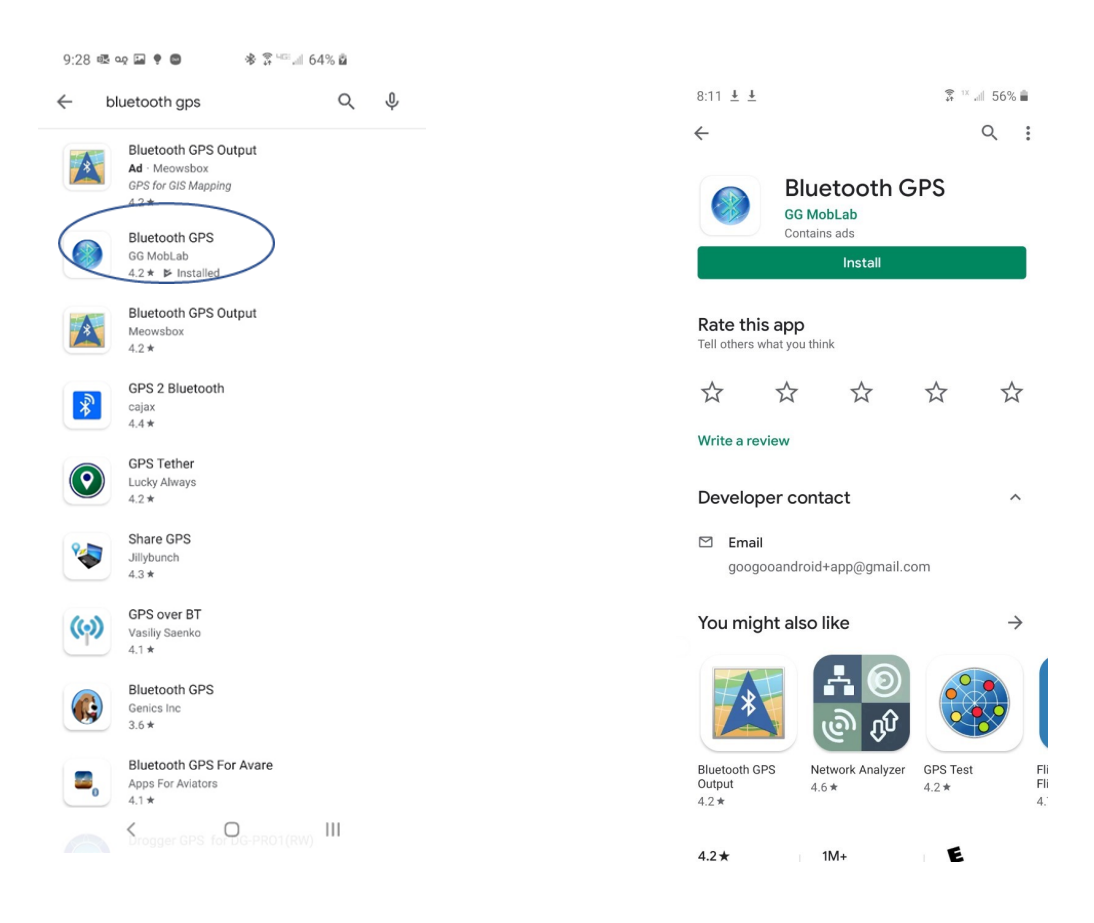

#### Step 4. Enable Developer Options

Go to **Settings,** then **About Phone,** then **Software Information,** then **Build Number** Continue to tap on "**Build number**" until you are prompted to enter your password

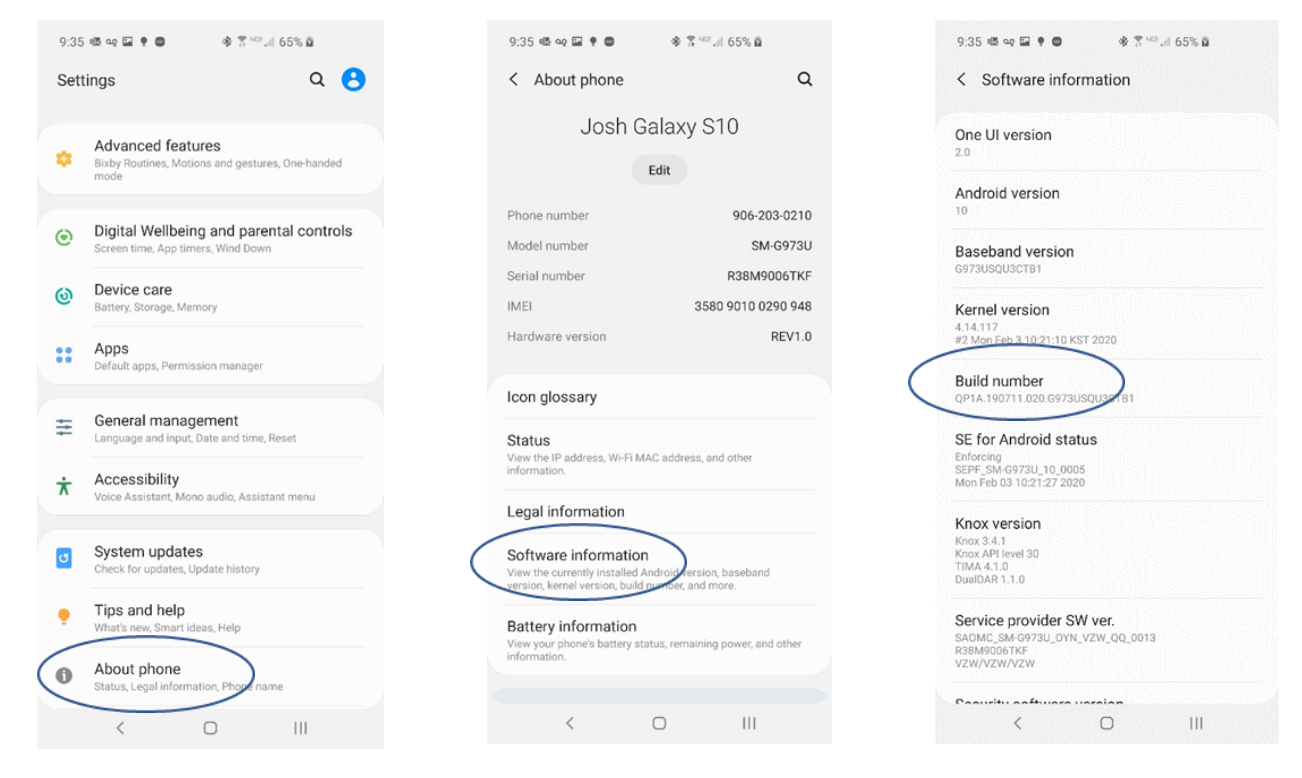

After entering your password, you should be able to go to the **Settings** and scroll to the bottom and see **Developer options** listed at the bottom.

| 9:37 | 12 ag 🖬 🕈 🖨                                                                   | \$ \$ %u                 | 65% <b>ū</b> |   |  |  |  |  |  |
|------|-------------------------------------------------------------------------------|--------------------------|--------------|---|--|--|--|--|--|
| Sett | ings                                                                          |                          | Q            | 8 |  |  |  |  |  |
|      |                                                                               |                          |              |   |  |  |  |  |  |
| ۲    | Digital Wellbeing and parental controls<br>Screen time, App timers, Wind Down |                          |              |   |  |  |  |  |  |
| 0    | Device care<br>Battery, Storage, Memory                                       |                          |              |   |  |  |  |  |  |
| ::   | Apps<br>Default apps, Permissi                                                | on manager               |              |   |  |  |  |  |  |
| Ħ    | General manage<br>Language and input, D                                       | ment<br>ate and time, Re | eset         |   |  |  |  |  |  |
| ¥    | Accessibility<br>Voice Assistant, Mono                                        | audio, Assistar          | nt menu      |   |  |  |  |  |  |
| U    | System updates<br>Check for updates, Upd                                      | date history             |              |   |  |  |  |  |  |
| ę    | Tips and help<br>What's new, Smart idea                                       | ıs, Help                 |              |   |  |  |  |  |  |
| 0    | About phone<br>Status, Legal informati                                        | on, Phone nam            | e            |   |  |  |  |  |  |
| {}   | Developer option<br>Developer options                                         | IS                       |              |   |  |  |  |  |  |
|      | <                                                                             | 0                        | 111          |   |  |  |  |  |  |

#### Step 5. Setting up Mock Location Provider

Tap **Settings**, then **Developer options**, then **Select mock location app** Set it to **Bluetooth GPS** 

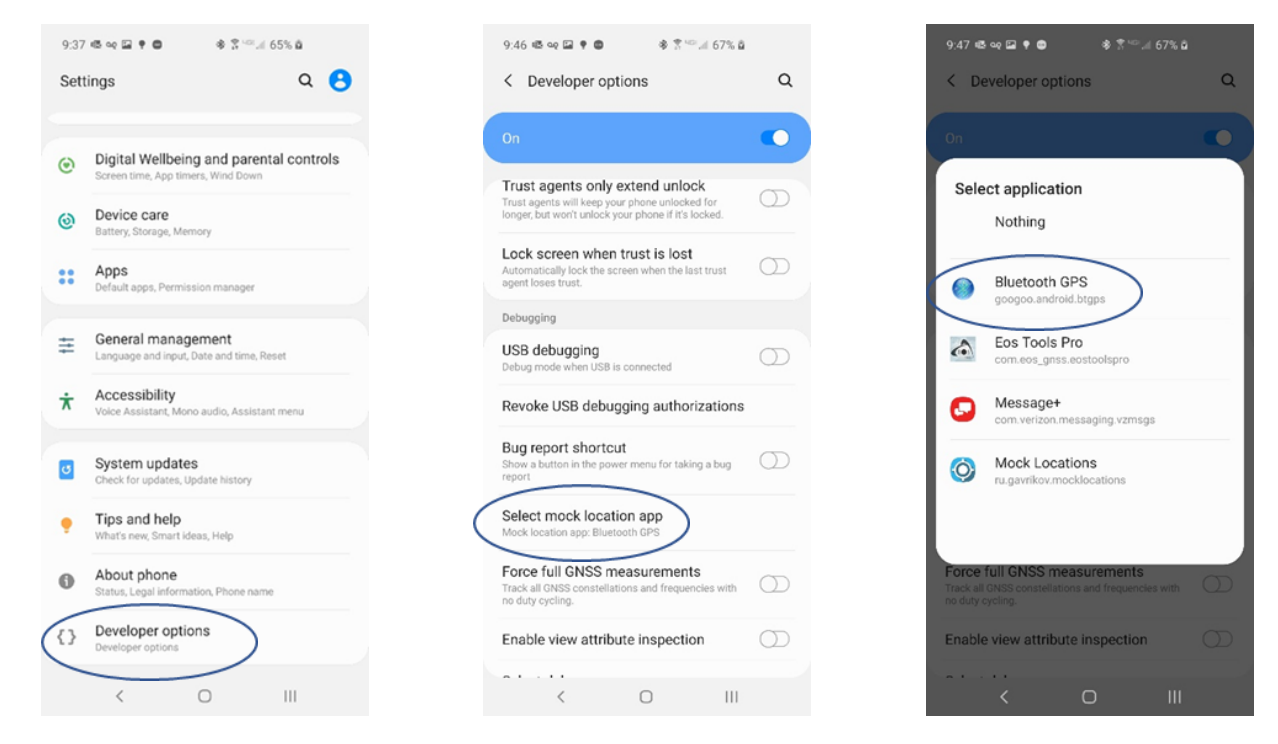

#### Step 6. Connect GPS antenna with Bluetooth GPS app

Open the **Bluetooth GPS** app, select the paired GPS device, hit **CONNECT** Make sure the **box** is **checked** next to **Enable Mock GPS Provider** Once it is connected and has satellites the screen will fill with data

| 9:50 🖸 🗟 🛥 🖬 🌻 🖨              | 参 중 <sup>uee</sup> 네 67% 월   | 9:50 🗘 🕸 야 🗷 🕈 🍘 🔹 🕏 🌾 세 67% 🏚               | 9:55 🗘 🕸 🐼 🌒 🖬 🌻                      | & 3 <sup>™</sup> ⊿ 68% ∎ |
|-------------------------------|------------------------------|----------------------------------------------|---------------------------------------|--------------------------|
|                               |                              | Bluetooth GPS                                | : Bluetooth GPS                       | :                        |
| Tuesday<br>March 3            | 9:50 <sub>am</sub>           | Main<br>Select paired GPS device and connect | Status<br>Select paired GPS device an | Main Status              |
|                               |                              | Garmin GLO #9d269                            | Garmin GLO #9d269                     | - STOP<br>der            |
| MiFIMobile Avenza Map:        | s MobileMap Collector        | Date/time Altitude                           | Date/time                             | Altitude                 |
| Bluetooth GPS Sumsung Note    | • Sault Ste. Marie           | 00-00-00 00:00:00                            | 2020-03-03 09:55:1                    | 2 197.5<br>m             |
| The<br>Weather                |                              | Lat/Lon UTM                                  | Lat/Lon                               | UTM                      |
| The Weather Chrome<br>Channel | Office Skype for<br>Business |                                              | 46*26'46.38"<br>-84*21'00.54"         | 16T 703524E<br>5147039N  |
| <b></b>                       | GM9                          |                                              |                                       |                          |

## \*\*\*\*\*You will have to do Step 6 daily before you GPS with a Bluetooth antenna.\*\*\*\*\*

Because your phone is getting its location from the Bluetooth GPS rather than the integrated GPS, you do not have to set up your antenna as Bluetooth GPS in the MobileMap App.